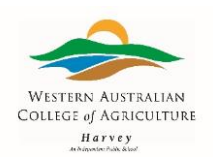

# **INFORMATION & TECHNOLOGY** 'GETTING STARTED AND CONNECTED – at School'

## STEP 1

a) Start up and turn on your BYOD (Laptop)

or

b) Log on to a WA College of Agriculture Computer using the following:

Username: firstname.surname

**Password:** Harvey2025#

(Note: If there are multiple students with the same first name and surname a number will be added after the surname. You will be notified if this is the situation.)

## STEP 2

Access 'Connect'

c) Using an internet browser (Google Chrome, Mozilla, Fire Fox, Edge, etc.) navigate your way to the 'Connect' site using the following address:

https://connect.det.wa.edu.au

d) Log in using the following:

Username: firstname.surname

Password: Harvey2025#

## **STEP 3**

Change your Password

a) In the top right quarter of your screen you will see 'Change Password'

|              | C               | ) 🖂 🌍 |
|--------------|-----------------|-------|
| View All     | Change Password |       |
| it 1 11      | Terms of Use    |       |
| nit 1        |                 |       |
| ort Coaching | My Spaces       |       |

S:VadminSharedVadministration Staff\550 Information Management & Technology\557 Student Guides\IT GETTING STARTED AND CONNECTED 2025 - Learning at School.docx

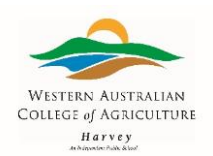

b) 'Click' on this and follow the instructions and prompts and change your password to comply with the following parameters:

Your new password must meet the following requirements:

- Must contain at least 10 characters
- Must meet at least 3 of the following character group requirements:
- Must contain at least 1 uppercase letter
- Must contain at least 1 lowercase letter
- Must contain at least 1 digit
- Must contain at least 1 special character
- Must not contain your username
- Must not repeat any of your previous 10 passwords

**IMPORTANT** – do not share or allow other students to use your log on credentials.

**Note:** This is your new password and will be used with your User Name as your Log On Credentials.

### ADDITIONAL INFORMATION

- a) To access any College computer, you now use your Username and Password. At times you may be prompted to change your password, complying with the above parameters.
- b) Connecting devices to the College WiFi (e.g. smart phone, tablet, laptop, notebook etc). Please see the information sent to you via email (note: devices will vary).
- c) Department of Education student email account. This is accessible through Connect using your Log On credentials:

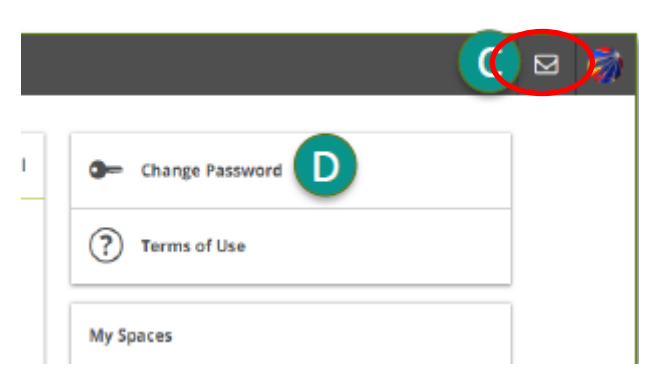

https://connect.det.wa.edu.au

Refer to the information emailed to you for details to install your email account on a device (note: devices will vary).

Email: firstname.surname@student.education.wa.edu.au

Password: (use your computer Log On password)

Note: If you change your computer Log On Password you will need to update your password in your device too.

d) Refer to the emailed PDF document – 'Connect Student Guide (Secondary') to assist with navigating 'Connect'